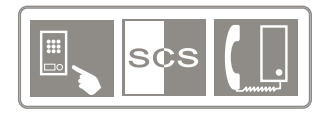

KIT WEB 32 / Kit portier vidéo couleur 2 fils - Ecran tactile - Mémorisation images

- KIT WEB 32 / Video-Türsprechanlage mit Farbbildschirm 2-Draht Touchscreen Bildspeicherfunktion
- KIT WEB 32 / Colour video door entry kit 2 wires Touch screen Image storage
- KIT WEB 32/ Equipo de portero con vídeo en color -2 cables Pantalla táctil Memorización de imágenes
- KIT WEB 32 / Kit videocitofono a colori 2 fili Schermo tattile Memorizzazione immagini
- 🚽 KIT WEB 32 / Zestaw wideodomofonowy kolor 2-przewodowy Dotykowy ekran Zapamiętywanie obrazów

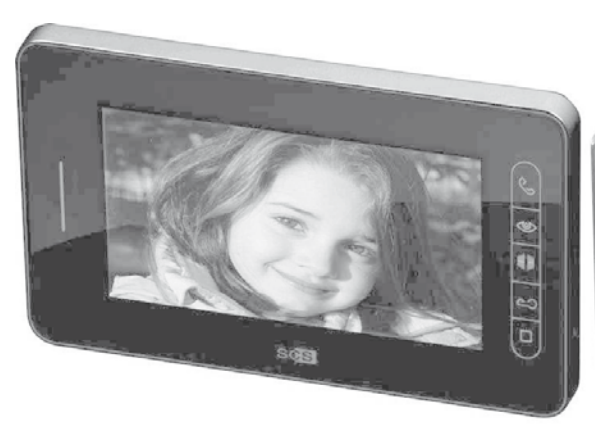

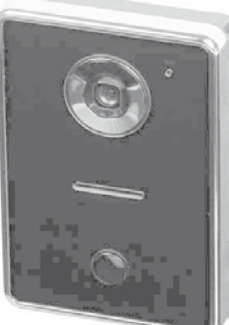

Manuel d'installation et d'utilisation
 Montage- und Bedienungsanleitung
 Installation and user manual
 Manual de instalación y uso
 Manuale di installazione e d'uso
 Instrukcja montażu i użytkowania

V.09-2009

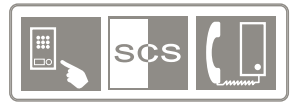

# SOMMAIRE

- 1. Caractéristiques du produit
- 2. Description des éléments
- 3. Fixation et connexion des éléments
- 4. Utilisation des éléments
- 5. Avertissements à respecter

# CARACTÉRISTIQUES DU PRODUIT

Ce kit vidéo couleur extrêmement facile à installer dispose d'une excellente qualité d'image et vous permet de voir et de discuter avec vos visiteurs.

FRANCAIS

- Equipé d'un bouton d'ouverture d'automatisme de portail (contact sec).
- Equipé d'un bouton pour l'ouverture d'une gâche ou d'une serrure électrique (Maximum 12V700mA).
- Adapté à la vision nocturne sans nécessité d'éclairage extérieur.

## LA PLATINE DE RUE

- Vision nocture (par leds/min: 1.5 Lux).
- Pose en applique.
- Réglage automatique de la netteté de l'image.
- Température de fonctionnement: de -10 à +45°.
- Résolution horizontale de 380 lignes.
- Angle de vue : 90°.
- Dimensions : 157 x 107 x 35.5 mm.

## LE MONITEUR INTÉRIEUR

- Ecran 7" TFT couleur.
- Main libre.
- Température de fonctionnement : de 0 à +40°.
- Câblage de 0 à 50 mètres : par câble 0.75 mm<sup>2</sup>.
- Consommation électrique de1.5 W en veille et 15 W en utilisation.
- Dimensions : 223 x 137 x 30 mm.
- Support de fixation + vis fournis.
- 9 mélodies

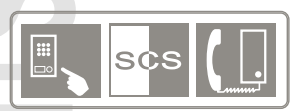

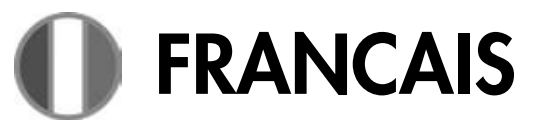

## **DESCRIPTION DES ÉLÉMENTS**

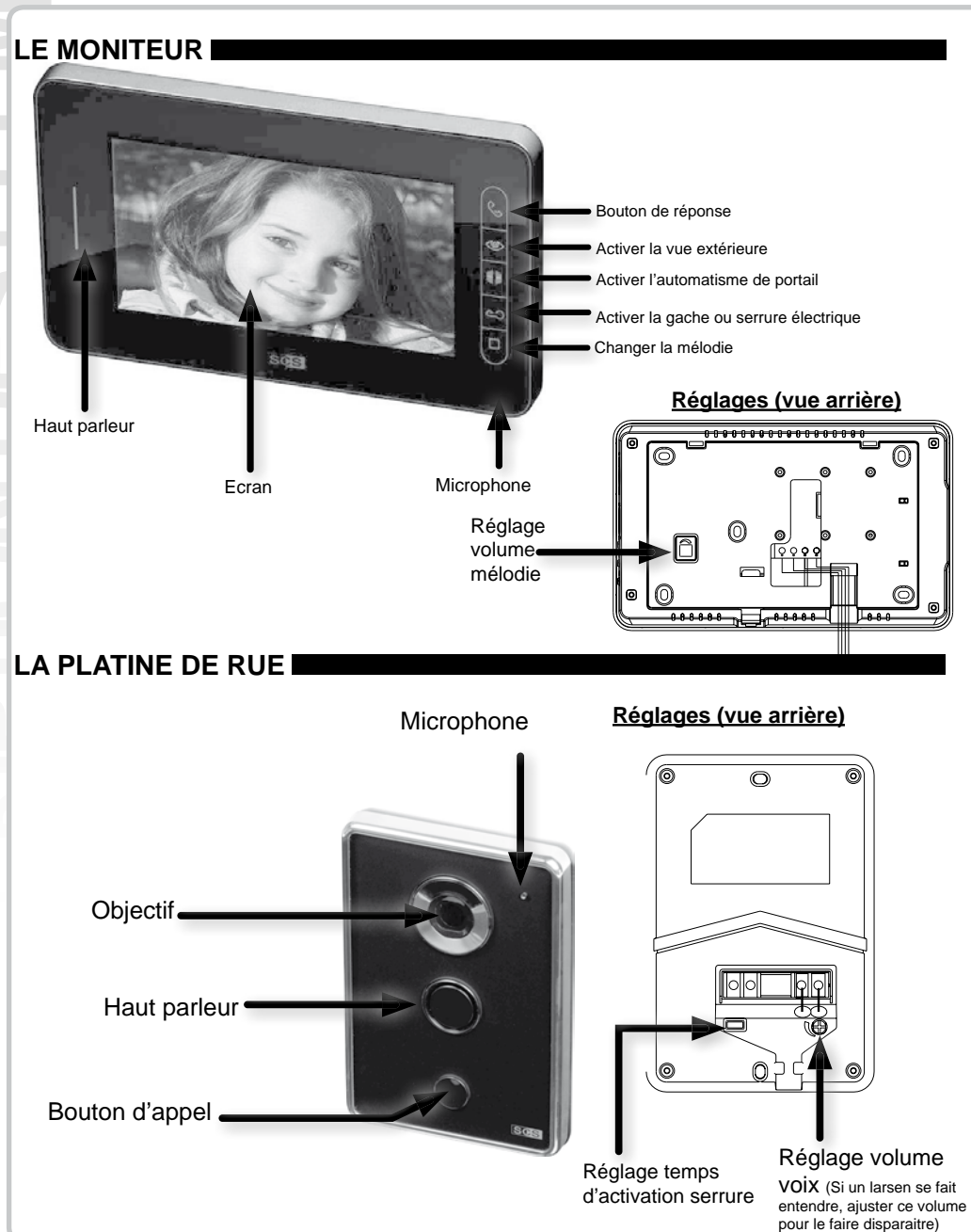

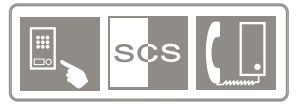

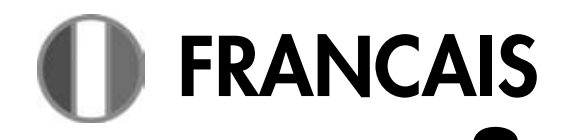

# FIXATION ET CONNEXION DES ÉLÉMENTS

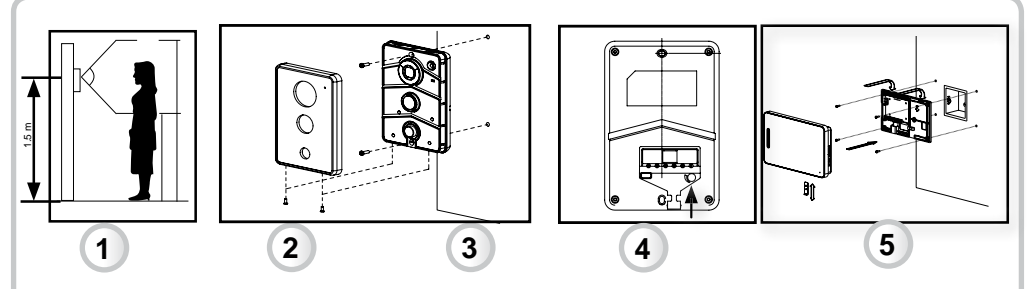

#### Fixation de la platine

- 1) Fixer la caméra extérieure à 1.5 mètre de hauteur en applique sur un mur plat.
- 2) Fixer d'abord le support arrière. Terminer en vissant la vis en bas de la platine.
- 3) Connecter les fils de la caméra (comme indiqué sur le schéma ci-dessous) et venir enficher la caméra sur son support. Ne pas installer la caméra à un endroit directement en contact avec la pluie ou le soleil. Après installation et <u>test</u>, placer un joint silicone transparent sur le haut et les cotés de la caméra extérieure (pas sur le bas) pour éviter tout risque d'infiltration.
  4) IMPORTANT : régler le volume de la mélodie avant de fixer le portier au mur.
- 5) Fixer le partie arrière du moniteur (à 1.5 mètres de hauteur sur un mur plat).
- Connecter vos fils et venir encastrer le moniteur sur sa partie arrière.
- 6) ENLEVER LE FILM PROTECTEUR DE VOTRE MONITEUR.

### **SECTION DES FILS:**

| Liaison caméra - moniteur                                   | Liaison Caméra - Serrure / gâche<br>Liaison moniteur - automatisme |
|-------------------------------------------------------------|--------------------------------------------------------------------|
| De 0 à 50 mètres: utilisation du câble 0.75 mm <sup>2</sup> | De 0 à 10 mètres: utilisation du câble 1 mm <sup>2</sup>           |

## SCHEMA DE CÂBLAGE :

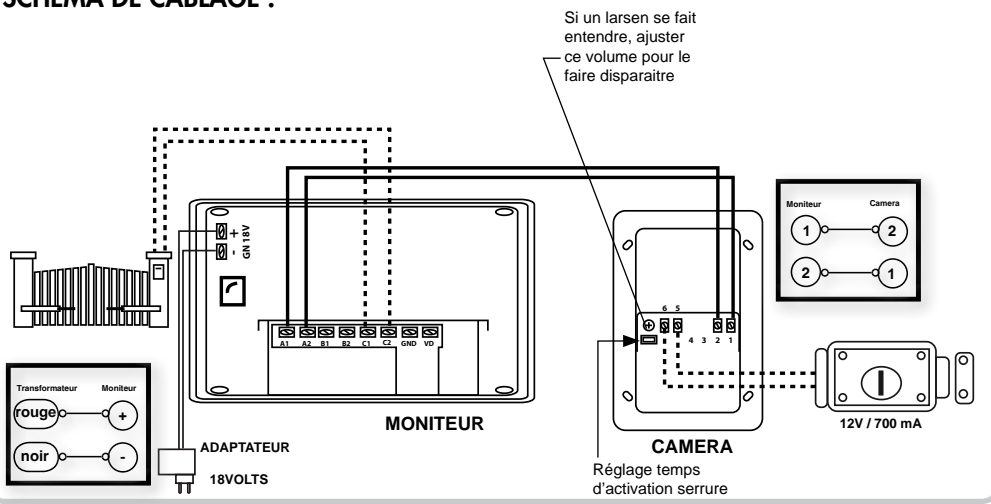

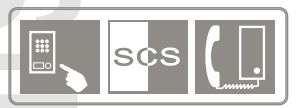

## UTILISATION DES ÉLÉMENTS

#### 1) OPERATION BASIQUES : UTILISATION DES TOUCHES SENSITIVES

#### => COMMUNIQUER AVEC SON VISITEUR

Lorsque le visiteur appuie sur le bouton d'appel de la caméra, le moniteur intérieur sonne, la vidéo s'allume. Pour décrocher, appuyer sur 🛇 et vous pourrez communiquer avec votre visiteur. Le temps de communication est de 60

secondes maximum. Vous pouvez régler le volume du haut parleur de la platine extérieure en tournant le bouton volume au dos de la platine de rue.

#### => VISUALISER L'EXTERIEUR

Quand votre visiteur appuie sur le bouton d'appel, l'image apparait automatiquement sur le moniteur intérieur. Pour visualiser l'extérieur sans pression du bouton d'appel, appuyer simplement sur 🍩. L'image restera environ 1 minute. Pour couper court appuyer sur le bouton 👁.

#### => ACTIVER L'AUTOMATISME DE PORTAIL

Pour activer l'automatisme de portail, appuyer sur ∰. Si vous êtes en communication, celle-ci continue.

#### => ACTIVER LA SERRURE

Pour activer la serrure électrique, appuyer sur 🗠 , celle-ci sera ouverte pendant environ 3 secondes (programmation par défaut). Pour allonger ce temps d'ouverture, déplacer le cavalier au dos de la platine de rue.

3 secondes = 6 secondes = 9 secondes =

A noter : lors du déclenchement de la serrure l'écran de votre moniteur s'éteint pendant 2 secoondes, puis se rallume. Pour activer la serrure, sans pression du bouton d'appel, il est impératif d'allumer l'écran 🍩.

#### => REGLER SON MONITEUR

Pour régler la luminosité de votre écran, appuyer sur MENU placé sur le côté de votre moniteur, sélectionner luminosité, puis régler avec les flêches Aet velocité de lumière souhaitée.

Pour régler le contraste de votre écran, appuyer sur MENU placé sur le côté de votre moniteur, sélectionner contraste, puis régler avec les flêches  $\Delta$  et  $\nabla$  selon le contraste souhaité.

Pour régler le volume de votre moniteur (microphone), tourner la molette VOL placée sur le côté de votre moniteur selon le volume du son souhaité.

Pour changer de mélodie, appuyer sur et faîtes votre sélection.

#### 2) UTILISATION DE L'ECRAN TACTILE

#### a) Présentation de l'écran d'accueil

- 1- Lecture de l'album photo
- 2- Horloge
- 3- Date
- 4- Alarme
- 5 Réglages
- 6 Visualisation des images prises par la caméra (en automatique et en manuel)

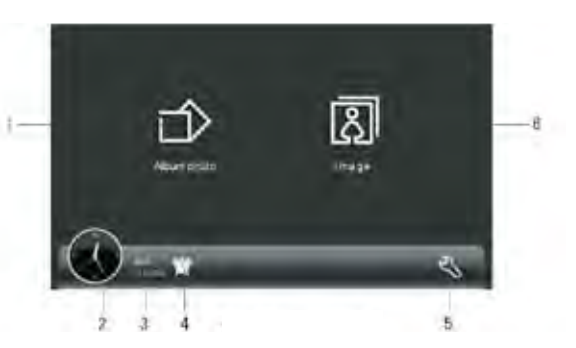

FRANCAIS

#### b) Réglages des options

Réglages de l'heure et la date :

- => 1) Choisissez le type d'heure : digitale ou analogique (un point bleu apparaît sur le mode choisi.)
- => 2) Calendrier : visible / non visible lors de la visualisation de l'album (Celui-ci s'affiche ou disparaît lorsque vous appuyez sur la fonction.)
- => 3) Réglage de l'heure / date.
  - <sup>o</sup>Appuyer sur programmation heure :
  - Régler la date et faîtes défiler les flêches pour régler la date.
  - °Appuyer sur programmation heure :
  - Régler l'horloge et faîtes défiler les flêches pour régler l'heure exacte.
- => 4) Heure : visible / non visible.
  - ° Pour masquer l'horloge, valider ici.
  - ° Pour afficher l'horloge, valider ici.
- => 5) Pour quitter ce menu toucher l'écran en dehors de l'horloge et du calendrier

#### c) Réglages cadre photo

- => 1) Retour écran d'accueil
- => 2) Lecture des images : au choix => capture automatique ou manuelle
- => 3) Image précédente
- => 4) Lecture automatique de l'album
- => 5) Image suivante
- => 6) Gestion album photo (cf : point suivant ajouter des photos dans l'album)
- => 7) Réglages avancées du cadre photo (voir page suivante)

Pour savoir si votre carte SD est insérée taper sur le bouton 6. Si une carte SD est disponible, un menu déroulant s'affiche.

#### d) Gestion album photos

#### AJOUTER DES PHOTOS DANS L'ALBUM

- ° Sélectionner «Ajouter» (1) dans le menu pour consulter la mémoire de la carte SD.
- Choisissez un dossier photos et appuyer ajouter.
- ° Le dossier prend automatiquement le nom du dossier sélectionné.
- (tronqué à 8 caractères maximum).
- => A noter : capacité de stockage 7 album photos + 1 album par défaut
- => A noter : Les sous dossiers ne sont pas pris en compte

IMPORTANT : NE PAS RETIRER LA CARTE SD LORQUE L'ALBUM PHOTO DÉFILE.

#### SUPPRIMER UN ALBUM PHOTOS

Sélectionner «Effacer» (2) sur le menu et supprimer l'album souhaité.

#### LECTURE DE L'ALBUM PHOTO

Selectionner «Liste photos» (3) dans le menu et appuyer sur la flêche de lecture (4).

<u>REGLAGE ALBUM PHOTOS</u> Appuyer sur la clé du menu pour accéder aux réglages. Pour enregistrer les réglages, appuyer sur la flêche.

#### REGLER LA LECTURE DU CADRE PHOTOS

- => 1) Retpur écran d'accueil
- => 2) Menu déroulant :
  - ACTIVER / DESACTIVER : l'utilisation de l'album photo quand le moniteur est en mode standby.
  - DUREE : programmer le début et la fin du défilement de l'album.
     Faîtes défiler les flêches pour régler l'heure de début et de fin du défilement des photos.
  - ° ESPACE : choisissez la vitesse de défilement des photos de l'album (rapide, normal, lent).
- => 3) ACTIVER / DESACTIVER l'horloge pendant le défilement des images
- => 4) ACTIVER / DESACTIVER la musique de fond
- => 5) Menu déroulant :
  - ° CHOISIR LA MUSIQUE DE FOND : choix parmi 5 melodies
     ° CHOISIR LE MODE : répétition ou en boucle
- => 6) REGLAGE DU VOLUME DE LA MUSIQUE DE FOND

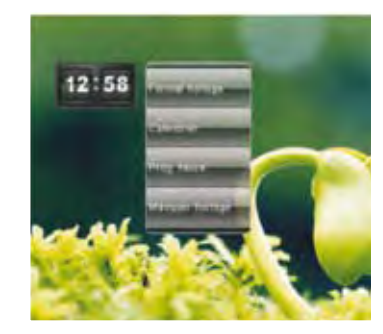

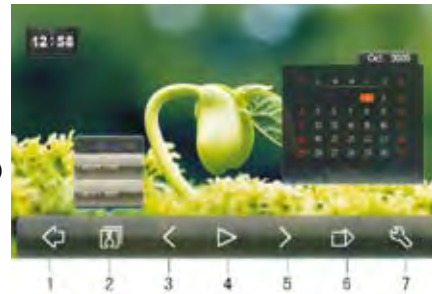

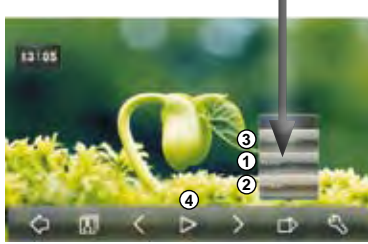

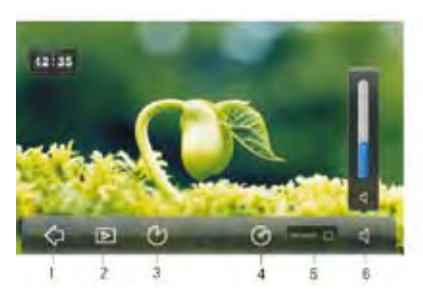

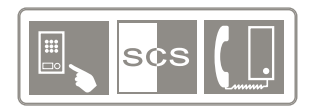

#### 3) UTILISATION DE LA MEMORISATION D'IMAGES IMPORTANT :

Le mode capture automatique ne s'utilise que lorsque vous n'êtes pas présent à votre domicile.

Celui - ci permet de prendre en photo votre visiteur (3 images). Votre moniteur intérieur ne sonne que quelques secondes dans ce mode.

#### a) REGARDER LES IMAGES CAPTUREES AUTOMATIQUEMENT (Prise en votre abscence)

Pour accéder à ce module => appuyer sur «image» sur l'écran d'accueil

#### Présentation du module capture auto.

- => 1) Indicateur capture automatique
- => 2) Date de prise de vue
- => 3) Retour à l'écran d'accueil
- => 4) Voir les images capturées manuellement
- => 5) Groupe d'images précédent
- => 6) Lecture du groupe d'image (3 images)
- => 7) Groupe d'images suivant
- => 8) Ajouter l'image à l'album photo
- (Attention une carte SD doit être en place). => 9) Supprimer le groupe d'image
- => 10) Indicateur de lecture du groupe de photo
- => 11) Verrouiller / déverrouiller la suppression
- => 12) Classement (capacité 50 dossiers maximum)

#### b) REGARGER LES IMAGES CAPTUREES MANUELLEMENT IMPORTANT :

Le mode capture manuelle est le mode à utiliser lorsque que vous êtes à votre domicile. Celui - ci permet de prendre à votre souhait des photos manuellement. Lorsque le visiteur appuie sur le bouton d'appel, le moniteur sonne pendant 10 sec.

#### Pour accéder à ce module => sur «image» sur l'écran d'accueil

- => 1) Indicateur capture manuelle
- => 2) Date de prise de vue
- => 3) Retour à l'écran d'accueil
- => 4) Voir les images capturées automatiquement
- => 5) Image précédente
- => 6) Image suivante
- => 7)Ajouter l'image à l'album photo
- (Attention une carte SD doit être en place).
- => 8) Supprimer l'image
- => 9) Verrouiller / déverrouiller la suppression
- => 10) Classement (capacité 45 photos)

#### 4) UTILISATION DE LA MEMORISATION D'IMAGE

#### a) REGLAGES

- ° Appuyer sur la clé sur l'écran d'accueil
- b) REGLAGES MELODIES (1)
- ° Appuver sur mélodies
- ° Choisir la mélodie (9 au choix)
- ° Ajuster le volume (8 niveaux)

c) MEMOIRE (2)

- ° Appuver sur mémoire
- ° Visualiser les informations
- ° Formater la mémoire du moniteur
- ° Visualiser la mémoire de la carte SD

d) DATE ET HEURE

Appuver sur date et heure

Choisissez le type d'horloge analogique / digitale

Programmation de la date et de l'heure

Temps d'attente : programmation du temps pour retourner en mode standby (mode standby classique ou mode standby cadre photo)

#### e) ALARME

° Appuyer sur alarme, puis paramétrer l'alarme 1 et / ou 2 : ° Désactiver / activer

- ° Réveil
- ° Sonnerie alarme

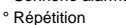

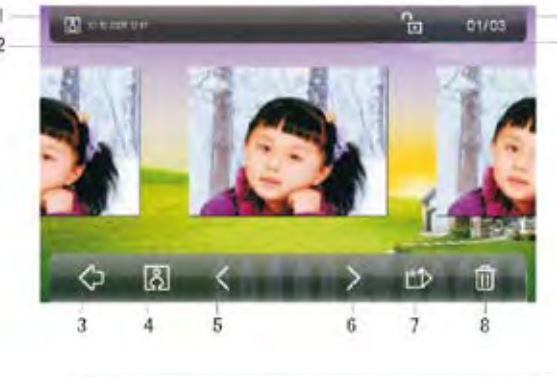

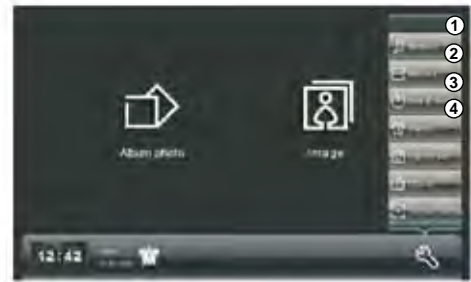

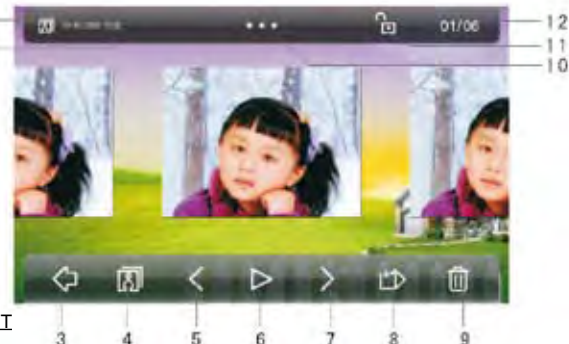

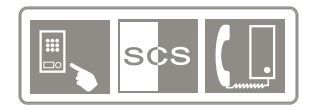

#### f) CAPTURE AUTOMATIQUE (5)

- (Activer la fonction lorsque vous souhaitez vous absenter)
- ° Appuyer sur capture automatique
- ° Activer ou désactiver la fonction

#### g) NETTOYER L'ECRAN (6)

- ° Appuyer sur effacer
- L'écran tactile se vérouille durant 15 secondes pour vous permetre de le nettoyer avec un chiffon doux.

#### h) CALIBRATION ECRAN (7)

Cette fonction vous permet de calibrer l'écran tactile et d'ajuster les points de sensibilité.

- ° Un symbole + apparait. Appuyer dessus le temps nécessaire jusqu'à l'apparition du suivant.
- ° 5 points de pression au total.

#### i) AUTRES FONCTIONS

#### Réveil :

Lorsque le réveil sonne le pictogramme réveil (bleu) apparait. Pour stopper ou enlever l'icone appuyer sur le réveil.

#### Appel manqué :

Si un visteur sonne et que vous n'êtes pas présent, une icône rapparait. Pour visualiser le groupe d'images capturées automatiquement, appuyer sur l'icône.

#### **IMPORTANT:**

EN CAS DE NON FONCTIONNEMENT D'UN ELEMENT DU KIT, APPELEZ IMPERATIVEMENT LA HOTLINE SENTINEL. AUCUNE PRISE EN CHARGE MAGASIN NE SERA ACCORDEE SANS ACCORD PREALABLE DE LA HOTLINE SENTINEL AU 0 892 350 490 (0,34 €/MINUTE).

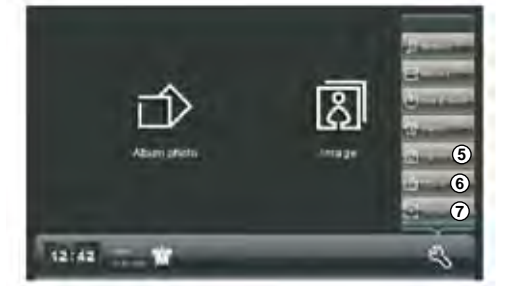